#### LDAP-Benutzer 1. Webseite aufrufen 2. Anmelden bt123456 https://zeit.uvw.uni-bayreuth.de Passwort ..... Login 3. Aktion wählen Info **Berichte Online Buchung** Anträge z.B. Gleitzeitguthaben Sofern für Ihren Bereich frei-Buchungen als PDF Datei ausgeben Sofern für Ihren Bereich freigeschaltet, beantragen Sie hier Urlaub bzw. Gleittage. geschaltet, können Sie hier einsehen. lassen, z.B. als Nachweis Homeoffice. (siehe Anleitung Urlaubsworkflow) Ihre Arbeitszeit erfassen. (siehe Seite 5) (siehe Seite 6) (siehe Seite 2) P Berichte Antrāge Buchungen i Info 🛗 Planung Lili Lustiq Buchungsübersicht Buchungen eines gewählten Terminal Buchungsübersicht Monatsübersicht Korrekturassistent Tages anzeigen lassen. (siehe Seite 4) Dienstag, 11 Januar 2022 13:28:31 Monatsübersicht Buchungen eines gewählten Letzte Buchung: Kommen am 11.01.22 um 12:31:43 🔻 Monats anzeigen lassen. (siehe Seite 3)

### ZMI WebClient Bedienung

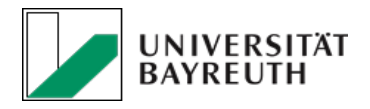

# ZMI WebClient Online Buchung

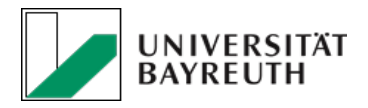

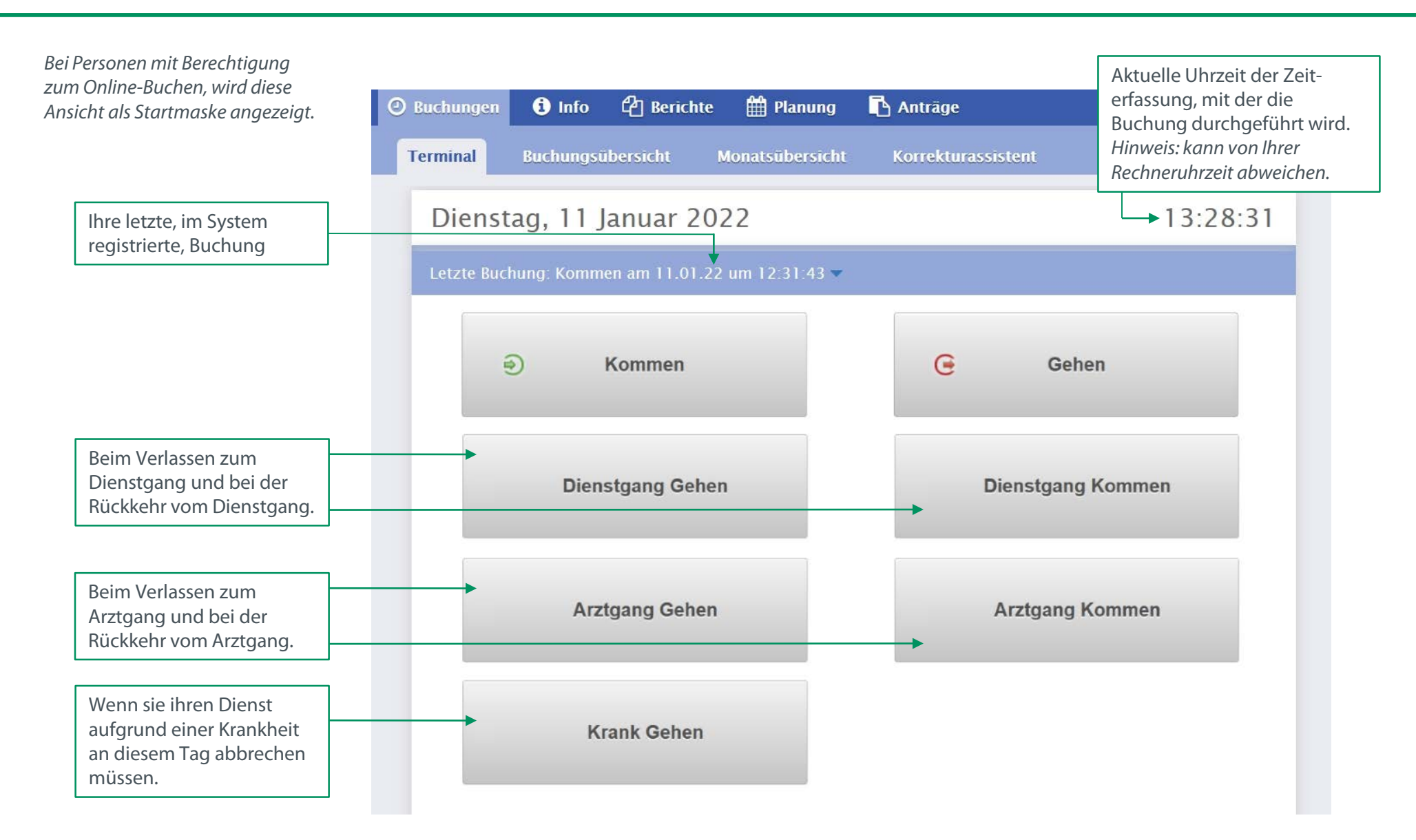

# ZMI WebClient Monatsübersicht

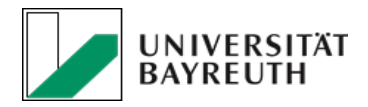

| sel des Mo                                                                                    | Aonatsübers                                            | sicht angezeigt.                                                                                             | erichte 🎬 Pla                         | anung 🗗                | Buchungen Dien<br>Sollten weitere B<br>vorhanden sein,<br>angezeigt werde<br>diese über den R<br>Buchungsübersie | istgang/Arztg<br>Buchungen<br>die hier nicht<br>en können, sir<br>leiter<br>cht einsehbar | ang.<br>nd                                             |                                                | Gle                                          | itzeitguthaben<br>n jeweiligen Tag     |
|-----------------------------------------------------------------------------------------------|--------------------------------------------------------|----------------------------------------------------------------------------------------------------|---------------------------------------|------------------------|----------------------------------------------------------------------------------------------------|-------------------------------------------------------------------------------------------|--------------------------------------------------------|------------------------------------------------|----------------------------------------------|----------------------------------------|
| die Pfeiltas<br>Terrnin                                                                       | sten.<br>al Buc                                        | hungsübersicht                                                                                               | Monatsüb                              | ersicht                |                                                                                                    |                                                                                           |                                                        |                                                |                                              |                                        |
|                                                                                               | Heute                                                  | Januar                                                                                                    | 01.01.2017 - 3                        | 1.01.2017              |                                                                                                    |                                                                                           |                                                        | F                                              | 1                                            | E Sichern                              |
| Datum                                                                                         | Tagesplan                                              | Arbeitszeit                                                                                                  | Arbeitszeit                           | Arbeitszeit            | Dienstgang                                                                                                    | Arztgang                                                                                  | Tagessumme                                             | Mehrarbeit                                     | Fehltage                                     | Mehrarbeit Gesar                       |
|                                                                                               | SO                                                     |                                                                                                    |                                       |                        |                                                                                                    |                                                                                           |                                                        |                                                |                                              |                                        |
| So 01                                                                                         |                                                        |                                                                                                    |                                       |                        |                                                                                                    |                                                                                           |                                                        |                                                |                                              |                                        |
| So 01<br>Mo 02                                                                                | 400                                                    | 06:25 - 11:20                                                                                                |                                       |                        |                                                                                                    |                                                                                           | 4:50                                                   | 0:50                                           |                                              | 3:50                                   |
| So 01<br>Mo 02<br>Di 03                                                                       | 400<br>401                                             | 06:25 - 11:20<br>08:30 - 15:20                                                                               |                                       |                        |                                                                                                    |                                                                                           | 4:50                                                   | 0:50                                           | SBS                                          | 3:50                                   |
| So 01<br>Mo 02<br>Di 03<br>Mi 04                                                              | 400<br>401<br>401                                      | 06:25) - 11:20<br>08:30) - 15:20<br>06:00) - 12:00                                                           |                                       |                        |                                                                                                    |                                                                                           | 4:50<br>6:20<br>10:31                                  | 0:50<br>2:19<br>6:30                           | SBS<br>DRT                                   | 3:50<br>5:19<br>9:30                   |
| So 01<br>Mo 02<br>Di 03<br>Mi 04<br>Do 05                                                     | 400<br>401<br>401<br>401<br>401                        | 06:25) - (11:20)<br>08:30) - (15:20)<br>06:00) - (12:00)<br>08:00) - (11:00)<br>08:00) - (11:00)             |                                       |                        |                                                                                                    |                                                                                           | 4:50<br>6:20<br>10:31<br>4:01                          | 0:50<br>2:19<br>6:30                           | SBS<br>DRT<br>SBS                            | 3:50<br>5:19<br>9:30                   |
| So 01<br>Mo 02<br>Di 03<br>Mi 04<br>Do 05<br>Fr 06                                            | 400<br>401<br>401<br>401<br>401<br>400                 | 06:25 - 11:20<br>08:30 - 15:20<br>06:00 - 12:00<br>08:00 - 11:00<br>09:00 - 12:00<br>09:00 - 12:00           |                                       |                        |                                                                                                    |                                                                                           | 4:50<br>6:20<br>10:31<br>4:01<br>7:00                  | 0:50<br>2:19<br>6:30<br>3:00                   | SBS<br>DRT<br>SBS<br>FT                      | 3:50<br>5:19<br>9:30<br>12:30          |
| So 01<br>Mo 02<br>Di 03<br>Mi 04<br>Do 05<br>Fr 06<br>Sa 07<br>So 08                          | 400<br>401<br>401<br>401<br>401<br>400<br>SA<br>SQ     | 06:25 - 11:20<br>08:30 - 15:20<br>06:00 - 12:00<br>08:00 - 11:00<br>09:00 - 12:00<br>06:50 - 10:00           | · · · · · · · · · · · · · · · · · · · |                        |                                                                                                    |                                                                                           | 4:50<br>6:20<br>10:31<br>4:01<br>7:00                  | 0:50 2:19 6:30 3:00                            | SBS<br>DRT<br>SBS<br>FT                      | 3:50<br>5:19<br>9:30<br>12:30          |
| So 01<br>Mo 02<br>Di 03<br>Mi 04<br>Do 05<br>Fr 06<br>Sa 07<br>So 08<br>Mo 09                 | 400<br>401<br>401<br>401<br>400<br>SA<br>SO<br>200     | 06:25) - 11:20<br>08:30 - 15:20<br>06:00) - 12:00<br>08:00 - 11:00<br>09:00 - 12:00<br>06:50 - 10:00<br>-    | · · · · · · · · · · · · · · · · · · · |                        |                                                                                                    |                                                                                           | 4:50<br>6:20<br>10:31<br>4:01<br>7:00                  | 0:50 2:19 6:30 3:00                            | SBS<br>DRT<br>SBS<br>FT<br>SDR               | 3:50<br>5:19<br>9:30<br>12:30          |
| So 01<br>Mo 02<br>Di 03<br>Mi 04<br>Do 05<br>Fr 06<br>Sa 07<br>So 08<br>Mo 09                 | 400<br>401<br>401<br>401<br>401<br>5A<br>SO<br>        | 06:25) - 11:20<br>08:30) - 15:20<br>06:00) - 12:00<br>08:00) - 11:00<br>09:00) - 12:00<br>06:50) - 10:00<br> | · · · · · · · · · · · · · · · · · · · |                        |                                                                                                    |                                                                                           | 4:50<br>6:20<br>10:31<br>4:01<br>7:00<br>4:00          | 0:50 2:19 6:30 3:00                            | SBS<br>DRT<br>SBS<br>FT<br>SDR               | 3:50<br>5:19<br>9:30<br>12:30          |
| So 01<br>Mo 02<br>Di 03<br>Mi 04<br>Do 05<br>Fr 06<br>Sa 07<br>So 08<br>Mo 09                 | 400<br>401<br>401<br>401<br>400<br>SA<br>SO<br>        | 06:25) - 11:20<br>08:30) - 15:20<br>06:00) - 12:00<br>08:00) - 11:00<br>09:00) - 12:00<br>06:50) - 10:00<br> |                                       |                        |                                                                                                    |                                                                                           | 4:50<br>6:20<br>10:31<br>4:01<br>7:00<br>4:00          | 0:50 2:19 6:30 3:00                            | SBS<br>DRT<br>SBS<br>FT<br>SDR               | 3:50<br>5:19<br>9:30<br>12:30          |
| So 01<br>Mo 02<br>Di 03<br>Mi 04<br>Do 05<br>Fr 06<br>Sa 07<br>So 08<br>Mo 09                 | 400<br>401<br>401<br>401<br>400<br>SA<br>SO<br>        | 06:25) - 11:20<br>08:30) - 15:20<br>06:00) - 12:00<br>08:00) - 11:00<br>09:00) - 12:00<br>06:50) - 10:00<br> |                                       |                        |                                                                                                    |                                                                                           | 4:50<br>6:20<br>10:31<br>4:01<br>7:00<br>4:00          | 0:50 2:19 6:30 3:00                            | SBS<br>DRT<br>SBS<br>FT<br>SDR<br>SDR        | 3:50<br>5:19<br>9:30<br>12:30          |
| So 01<br>Mo 02<br>Di 03<br>Mi 04<br>Do 05<br>Fr 06<br>Sa 07<br>So 08<br>Mo 09<br>C 3<br>Di 31 | 400<br>401<br>401<br>401<br>400<br>SA<br>SO<br>~00<br> | 06:25) - 11:20<br>08:30 - 15:20<br>06:00 - 12:00<br>08:00 - 11:00<br>09:00 - 12:00<br>06:50 - 10:00<br>      |                                       |                        |                                                                                                    |                                                                                           | 4:50<br>6:20<br>10:31<br>4:01<br>7:00<br>4:00<br>69:16 | 0:50 2:19 6:30 3:00 21:08                      | SBS<br>DRT<br>SBS<br>FT<br>SDR<br>¢          | 3:50<br>5:19<br>9:30<br>12:30          |
| So 01<br>Mo 02<br>Di 03<br>Mi 04<br>Do 05<br>Fr 06<br>Sa 07<br>So 08<br>Mo 09<br>Z 2<br>Di 31 | 400<br>401<br>401<br>401<br>401<br>SA<br>SO<br>        | 06:25 - 11:20<br>08:30 - 15:20<br>06:00 - 12:00<br>08:00 - 11:00<br>09:00 - 12:00<br>06:50 - 10:00<br>       | n 3 Spalten zeigevante Buchung        | Jen nur<br>en.         |                                                                                                    |                                                                                           | 4:50<br>6:20<br>10:31<br>4:01<br>7:00<br>4:00<br>69:16 | 0:50 2:19 6:30 3:00 21:08                      | SBS<br>DRT<br>SBS<br>FT<br>SDR<br>SDR<br>SDR | 3:50<br>5:19<br>9:30<br>12:30<br>99:16 |
| So 01<br>Mo 02<br>Di 03<br>Mi 04<br>Do 05<br>Fr 06<br>Sa 07<br>So 08<br>Mo 09                 | 400<br>401<br>401<br>401<br>400<br>SA<br>SO<br>        | 06:25 - 11:20<br>08:30 - 15:20<br>06:00 - 12:00<br>08:00 - 11:00<br>09:00 - 12:00<br>06:50 - 10:00<br>       | en 3 Spalten zeigevante Buchung       | gen nur<br>en.<br>hmt/ |                                                                                                    |                                                                                           | 4:50<br>6:20<br>10:31<br>4:01<br>7:00<br>4:00<br>69:16 | 0:50<br>2:19<br>6:30<br>3:00<br>21:08<br>21:08 | SBS<br>DRT<br>SBS<br>FT<br>SDR<br>C<br>DRT   | 3:50<br>5:19<br>9:30<br>12:30          |

#### ZMI WebClient

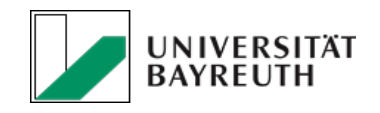

### Buchungsübersicht (Tageseinsicht)

| 0      | D Buchungen      | i Info               | Berichte            | 🛗 Planung       | Antrāge            |                   |            |                    |            | ▼Lili Lust |  |  |
|--------|------------------|----------------------|---------------------|-----------------|--------------------|-------------------|------------|--------------------|------------|------------|--|--|
|        | Terminal         | Buchungsübei         | rsicht M            | lonatsübersicht | Korrekturassistent |                   |            |                    |            |            |  |  |
|        | Heute            |                      | Mont                | ag, 07.01.2019  | 🗎 🔶 Wech           | sel des angezeig  | gten Tags. |                    |            |            |  |  |
|        | Tageswerte       |                      |                     |                 |                    |                   |            |                    |            |            |  |  |
|        | Gesamtsumme      |                      |                     | Pause           |                    | Tagessumme brutto |            | Mehrarb            | Mehrarbeit |            |  |  |
|        |                  | 09:29                |                     | 00:30           | 08:5               | 9                 | 08:59      | 00:58              |            |            |  |  |
|        | Onlinebuc        | hunge <mark>n</mark> |                     |                 |                    |                   |            |                    |            |            |  |  |
|        | Art              |                      | 1. Buchung          |                 |                    | 2. Buchung        |            | Dauer              |            | Bemerkung  |  |  |
| hungen |                  |                      | Original            | Editiert        | Bewertet           | Original          | Editiert   | Bewertet           |            |            |  |  |
| es.    | Arbeitszeit      |                      | 06:19               | 06:19           | 06:30              | 11:18             | 11:18      | <mark>11:18</mark> | 4:48       |            |  |  |
|        | Arztgang         |                      | 11:18               | 11:18           | 11:18              |                   | 12:54      | 12:54              | 1:36       |            |  |  |
|        | Arbeitszeit      |                      | 12:5 <mark>4</mark> | 12:54           | 12:54              | 15:59             | 15:59      | 15:59              | 3:05       |            |  |  |
|        | Konten           | Konten               |                     |                 |                    |                   |            |                    |            |            |  |  |
|        |                  | Konto                |                     | Nummer          | Tageswert          | w                 | ochenwert  | Monatswert         |            | Jahreswert |  |  |
|        | Ist              | lst 10               |                     |                 | 08:59              |                   | 08:59      | 41:04              |            | 41:04      |  |  |
|        | Soll             | 110                  |                     |                 | 08:01              |                   | 08:01      | 40:06              |            | 40:06      |  |  |
|        | Mehrarbeit       |                      | 120                 |                 | 00:58              |                   | 00:58      | 00:58              |            | 83:40      |  |  |
|        | Mehrarbeit Gesar | nt                   | 910                 |                 | 83:40              |                   | 83:40      | 579:52             |            | 53423:18   |  |  |

## ZMI WebClient

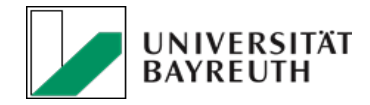

| O Buchung | jen i Info                     | 🔁 Berichte | 🛗 Planung | Anträge |                         |
|-----------|--------------------------------|------------|-----------|---------|-------------------------|
| Aktuell   | Monatswerte                    |            |           |         |                         |
| Aktı      | ıell                           |            |           |         |                         |
| _         |                                |            |           |         |                         |
|           |                                | Name       |           | Tage    | HH:mm                   |
|           | Sollstunden                    | Name       |           | Tage    | HH:mm<br>64:10          |
|           | Sollstunden<br>Monatsgleitzeit | Name       |           | Tage    | HH:mm<br>64:10<br>02:19 |

Hier kann das aktuelle Gleitzeitguthaben eingesehen werden.

Die Anzeige der Urlaubstage entspricht in der Regel nicht dem tatsächlichen Urlaubsanspruch. Dieser Wert wird nur gepflegt, wenn die Urlaubsanträge online gestellt werden können/dürfen.

| Name                                   | Tage  | HH:mm |
|----------------------------------------|-------|-------|
| Sollstunden                            |       | 64:10 |
| Monatsgleitzeit                        |       | 02:19 |
| Gleitzeitübertrag Vormonat             |       | 87:17 |
| Aktuelles Gleitzeitkonto               |       | 89:36 |
| Jahresurlaub                           | 30,00 |       |
| Restl. Übertrag aus Vorjahr bis 31.03. | 21,00 |       |
| Restl. Übertrag aus Vorjahr            | 21,00 |       |
| Übertrag Vorjahr                       | 25,00 |       |
| geplanter/genommener Urlaub            | 4,00  |       |
| Noch verfügbarer Urlaub                | 51,00 |       |
| Aktuell geplanter Urlaub               | 0,00  |       |
| Aktuell genommener Urlaub              | 4,00  |       |

### ZMI WebClient Berichte

Wenn Sie ganz oder teilweise im Homeoffice tätig sind, bitte diesen Bericht monatlich per E-Mail an den direkten Vorgesetzen und in Kopie an <u>zeiterfassung@uni-bayreuth.de</u> senden.

Wählen Sie zunächst den gewünschten Bericht (1) und Monat (2). *Hinweis: WC=Webclient* 

Nach dem Klicken auf "Bericht erstellen" (3),

wird der Bericht erzeugt und kann anschließend heruntergeladen (4) oder angesehen (5) werden

| 9 Buchungen                | i Info                      | 街 Berichte                 | 🛗 Planung      | 🖪 Anträge  | 🕶 Lili Lustig |
|----------------------------|-----------------------------|----------------------------|----------------|------------|---------------|
| Bericht erstell            | en                          |                            |                |            |               |
| Übersi                     | cht Beri                    | chte                       |                |            |               |
| Berichtsty                 | p                           |                            |                |            |               |
| Monatswe                   | erte                        |                            |                | -          |               |
| Bitte wähle                | en Sie den B                | ericht                     |                |            |               |
| Monatsbe                   | ericht WC                   |                            |                | <b>1</b> . |               |
| Monat                      |                             | Jahr                       |                |            |               |
| Januar                     |                             | ▼ 2022                     | • 2            |            |               |
| Bericht                    | erstellen                   | 3.                         |                |            | _             |
| Der Berich<br>Downlo<br>4. | nt wurde ers<br>ad Be<br>5. | tellt und steht z<br>richt | um Download be | reit.      |               |

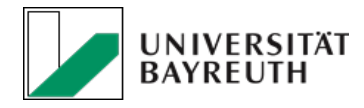